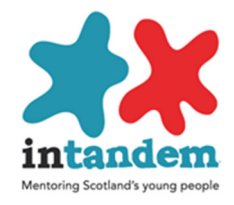

### Using Viewpoint as a mentor

Viewpoint for Intandem provides an opportunity for mentors, at regular intervals to:

- Enable young people to undertake self-assessments in relation to their confidence, self-esteem and social isolation and review progress
- Record details of changes in social relationships and review progress
- Record objectives for each young person and monitor progress

Each mentee has a unique login which provides mentor and mentee access to the above functions.

Viewpoint for Intandem can be accessed on any device with an internet connection.

• Using the browser on the device go to <u>www.vptol.co.uk</u>

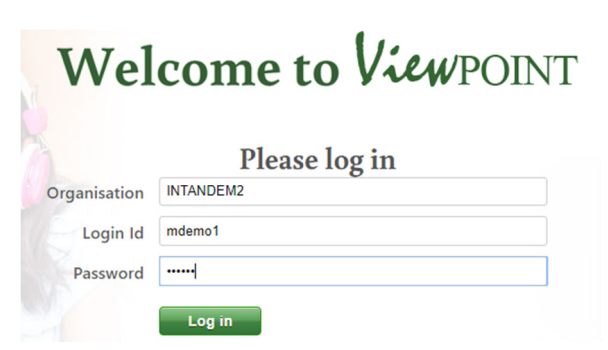

- In the box labelled Organisation enter INTANDEM2
- Then the login and password for the young person

THEN LOG IN and you will see three options

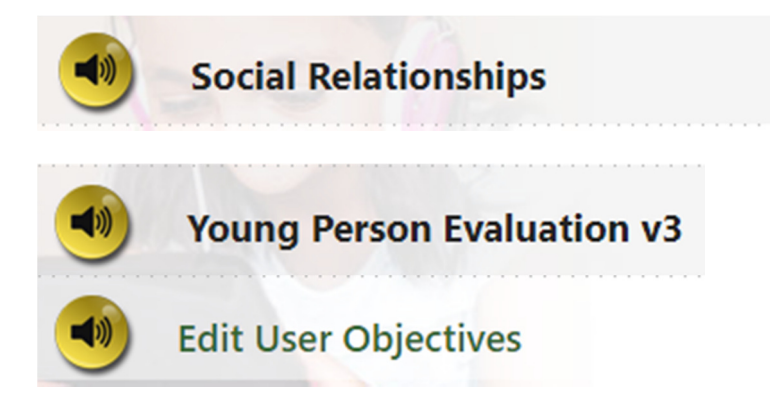

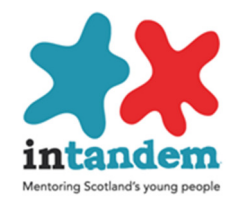

**Young person Evaluation:** This is the self-evaluation questionnaire. The young person selects start and works through the questionnaire.

bifferent styles are available for selection by young people:

 Image: A at a decision where you have a decision where you have a decision

Questionnaires can be accessed online using a laptop, phone or tablet

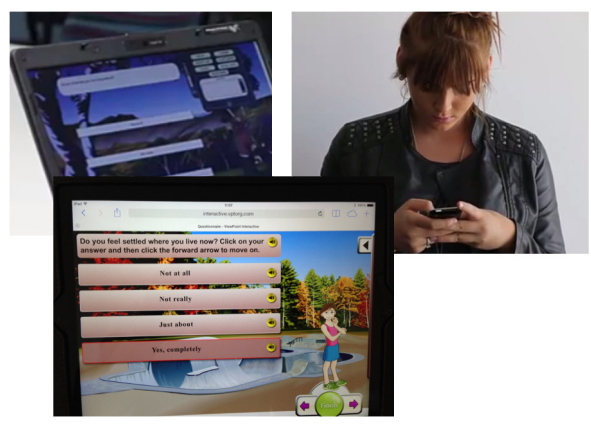

Questionnaires can be completed together with the mentor or independently by the young person

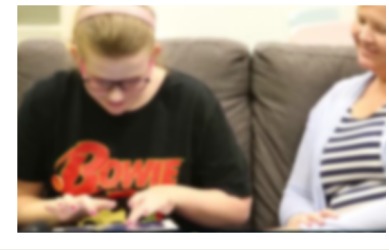

Reports can be accessed at any time by logging in with the young person's credentials To enable a young person to login use the internet browser on the device

•

Go to www.vptol.co.uk

| Welcome to ViewPOINT |               |  |  |  |  |  |  |
|----------------------|---------------|--|--|--|--|--|--|
|                      | Please log in |  |  |  |  |  |  |
| Organisation         |               |  |  |  |  |  |  |
| Login Id             |               |  |  |  |  |  |  |
| Password             |               |  |  |  |  |  |  |
| Market Market        | Log in        |  |  |  |  |  |  |

Enter Organisation **INTANDEM2** and then individual login information for the young person: login and password

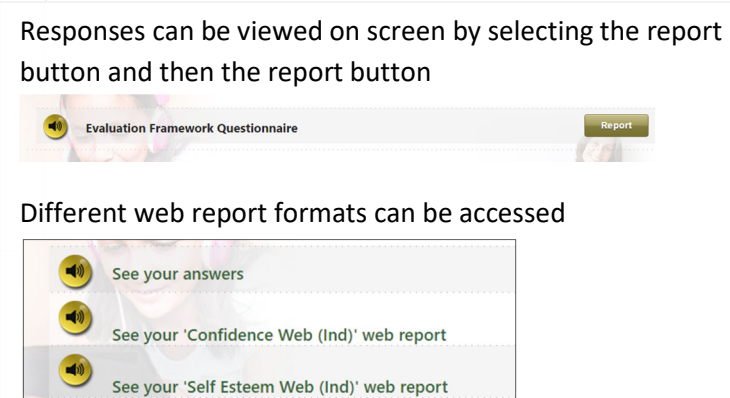

See your 'Social Isolation (Ind)' web report

Start questionnaire

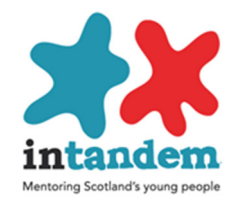

At the end of the questionnaire reports are available for each of the evaluation dimensions: confidence; self-esteem and social isolation

Select a report and this will display. (If the questionnaire has been completed more than once multiple displays will appear to show change)

### For example self-esteem

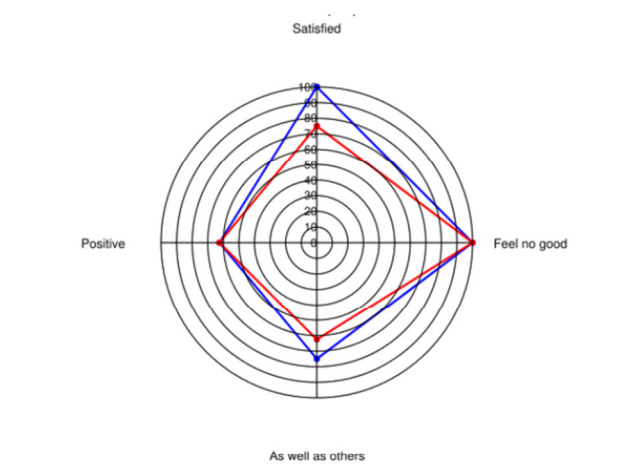

| =                                                                                | Date<br>14/08/2017<br>10/08/2017 |          |                       |
|----------------------------------------------------------------------------------|----------------------------------|----------|-----------------------|
| Young Person Evaluation v3                                                       | Answered on 10/08/2017           | Ar       | nswered on 14/08/2017 |
| Satisfied                                                                        |                                  |          |                       |
| 6 On the whole, I am satisfied with myself.<br>Satisfied totals                  | Very often<br>75.00%             | •        | Always<br>100.00%     |
| Feel no good                                                                     |                                  |          |                       |
| 7 At times I think I am no good at all.<br>Feel no good totals                   | Never 100.00%                    | <b>+</b> | Never<br>100.00%      |
| As well as others                                                                |                                  |          |                       |
| 8 I can do things as well as most other people.<br>As well as others totals<br>懲 | Often<br>62-50%                  | •        | Very often<br>75.00%  |
| Postilive                                                                        |                                  |          |                       |
| 10 I take a positive attitude towards myself.<br>Positive totals                 | Often<br>62.50%                  | +        | Often<br>62.50%       |

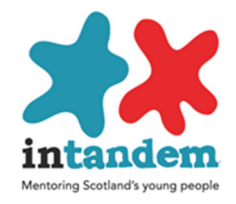

#### **Social Relationships**

The Social Circle information is completed on paper with the young person and then entered into Viewpoint. This enables individual reports to be displayed showing change over time. Select START

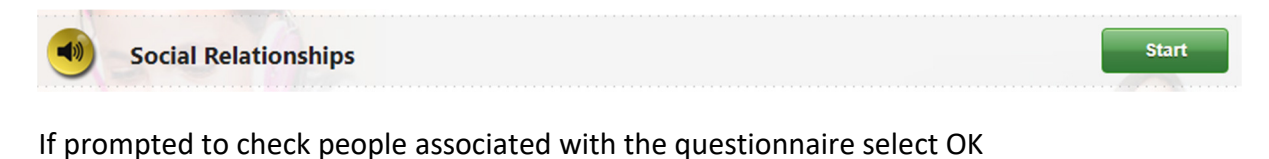

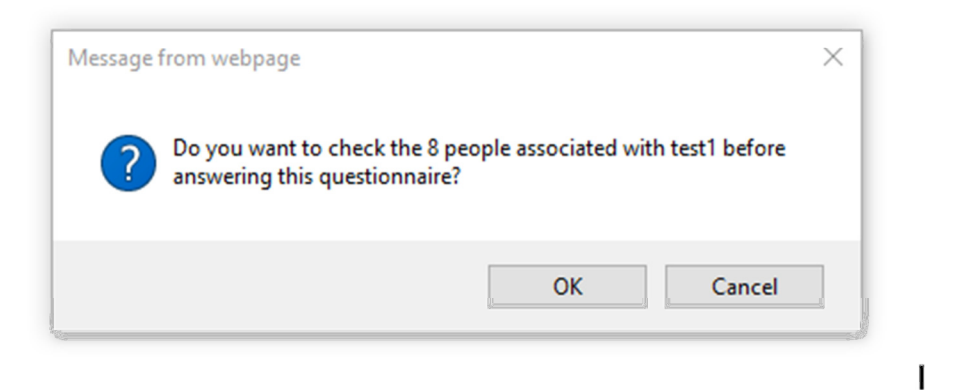

The people associated with the young person will display and new people can be added. Selecting <u>Next</u> will take you to the questionnaire

|            | Title | Forename | Surname | Nickname | Position       |          | Added By | Added On            |
|------------|-------|----------|---------|----------|----------------|----------|----------|---------------------|
| 1973       | ~     | john     |         |          | Friend V       | add.new  | test1    | 21/07/2017 15:14:51 |
| Lem        | ~     | mary     |         |          | Mother 🗸       | add.nex  | test1    | 21/07/2017 15:14:51 |
| tem        | ~     | hany     |         |          | Father V       | add.nex  | test1    | 21/07/2017 15:14:51 |
| tem        | ~     | amy      | poulson |          | Teacher V      | add.new  | test1    | 21/07/2017 15:14:51 |
| 1900       | ~     | alice    | paul    |          | Teacher V      | add.nex  | test1    | 21/07/2017 15:14:51 |
| 1900       | ~     | alan     | pauli   |          | Teacher V      | add.new  | test1    | 21/07/2017 15:14:51 |
| 1900       | ~     | brian    |         |          | Friend V       | add new  | vptadmin | 02/08/2017 17:15:35 |
| tem        | ~     | Jane     | Brown   |          | Sports coach 🗸 | add.next | vptadmin | 02/08/2017 17:16:35 |
| add person | ~     |          |         |          | ×              | add.new  |          |                     |
|            |       |          |         |          |                |          |          |                     |

import people

Cancel Next

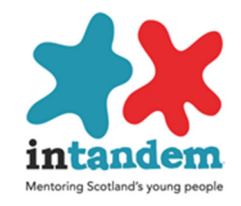

On a first occasion you will be prompted to add people. You can add full names or nicknames and you can create new role descriptions

The initial screen will look like this

| add person    | Title | Forename | Sumame | Nickname | Position | ✓ add.new | Added By | Added On |
|---------------|-------|----------|--------|----------|----------|-----------|----------|----------|
| import people |       |          | Car    | cel      | Next     |           |          |          |

Next add information about the people who are named in the Social Circles diagram

- Select add person to create a new person
- Select add new to add a new description

|               | Title  | Forename | Surname | Nickname | Position  |         |
|---------------|--------|----------|---------|----------|-----------|---------|
|               | rem Ms | Jane     | Jenkins |          | Teacher 🗸 | add new |
|               | rem    | ·        |         | Bobby    | Friend V  | add new |
| add person    |        |          |         | Mum      | Friend    | add new |
|               |        |          |         |          |           |         |
| import people |        |          | Ca      | incel    | Next      |         |

When names have been entered select Next to save

You will then be taken to the questionnaire to enter the Social Relationship information

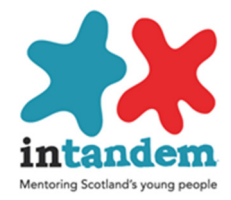

When the questionnaire displays, the people listed as associated with the young person will appear. Complete the questionnaire by selecting the people that have been drawn on the social circle diagram. Note: Only add a named person to one circle

| - 📵 Can you list the people closest to you                                                                                                    |                              |
|----------------------------------------------------------------------------------------------------|------------------------------|
| 🗌 📵 alan paull(Teacher)                                                                                                    | 🗌 📵 alice paull(Teacher)     |
| 🗌 🥶 amy poulson(Teacher)                                                                                                    | 🗌 🥶 brian(Friend)            |
| 🗌 🥶 harry(Father)                                                                                                    | 🗌 🥶 Jane Brown(Sports coach) |
| 🗌 🤏 john(Friend)                                                                                                    | 🗌 🥶 mary(Mother)             |
| Notepad_ <sup>×</sup> - ● Can you list the people next closest to you                                                                                                    |                              |
| 🗌 📵 alan paull(Teacher)                                                                                                    | 🗌 电 alice paull(Teacher)     |
| Image: Image: | 🗌 📵 brian(Friend)            |
| 🗌 📵 harry(Father)                                                                                                    | 🗌 📵 Jane Brown(Sports coach) |
| 🗌 电 john(Friend)                                                                                                    | 🗌 🥶 mary(Mother)             |
| Notepad. ¥                                                                                                    |                              |

On completion you will be taken to the results page. Select see your social circles report

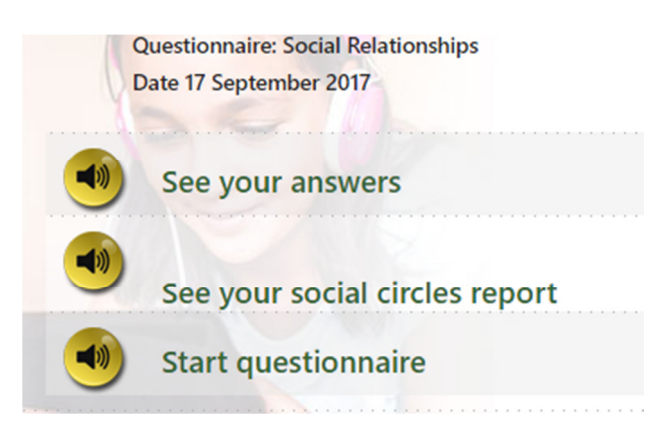

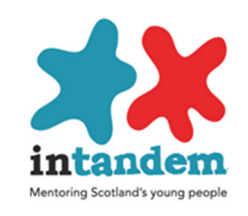

## You will then see the report for one or more versions of the social circles report

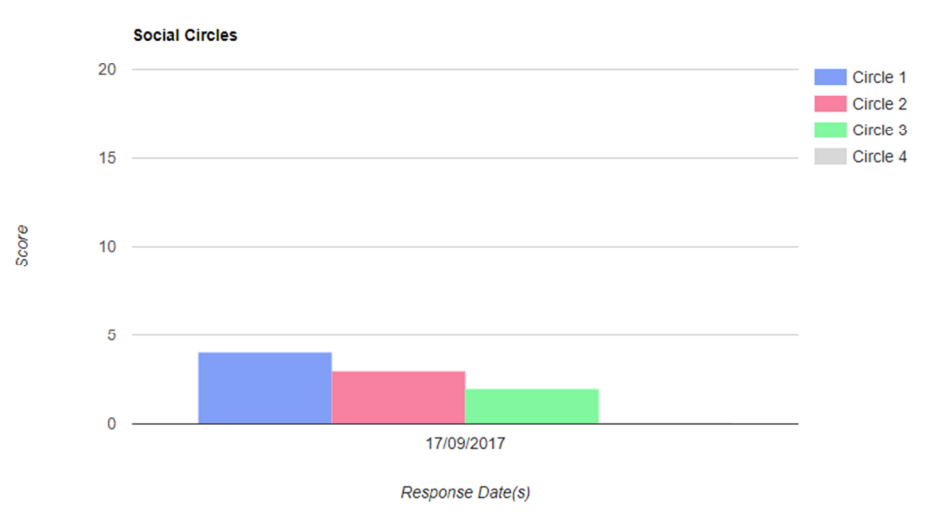

| Date       | Circle | Person           | Movement | Moveme<br>Positive | ent Score<br>Negative | Number of People | Circle Score |
|------------|--------|------------------|----------|--------------------|-----------------------|------------------|--------------|
| 17/09/2017 | 1      | george (Brother) | <b></b>  | 4                  |                       | 1                | 4            |
|            | 2      | jon (Friend)     | <b>≜</b> | 3                  |                       | 1                | 3            |
|            | 3      | paul (Friend)    | <b>1</b> | 2                  |                       | 1                | 2            |
|            | 4      |                  |          |                    |                       | 0                | 0            |
| Totals     |        |                  |          |                    | 9                     | 3                | 9            |

- The report shows the people in each circle by date
- The Chart shows the **Circle Score** (the number of people in each circle, and multiplying the number by 4 for "people who care about me", 3 for "people I can talk about anything with", 2 for "people I really like being with" and 1 for "people I talk to and play games with".)
- The Movement Score is based on the value of each Circle (inner circle 4, next circle 3, then next 2 and the outer circle 1) the number of people in each circle and the difference in the value associated with each person.

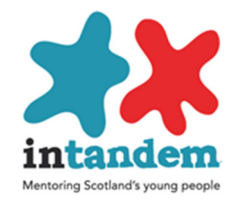

#### **Edit User Objectives**

This function enables you to record goals/objectives for each mentee and to note progress

To access this function click on the words Edit User Objectives

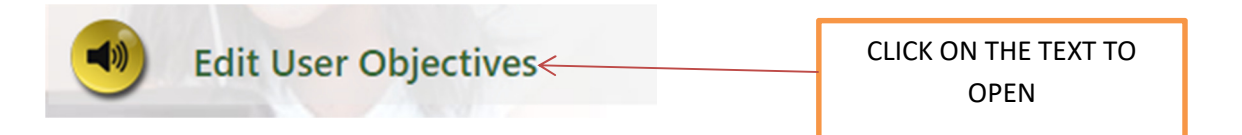

The Objectives page for the young person appears. If objectives have been set they will display. Use the scroll bar to view more objectives

| login mdemo1<br>Forename Murray<br>Surname Davies |                                  |                                    |                                   |          |                             |                                                                             |           | print objective(s) a   | add |
|---------------------------------------------------|----------------------------------|------------------------------------|-----------------------------------|----------|-----------------------------|-----------------------------------------------------------------------------|-----------|------------------------|-----|
| Objective                                         | Primary<br>SHANARRI<br>Indicator | Secondary<br>SHANARRI<br>Indicator | Tertiary<br>SHANARRI<br>Indicator | Status   | Status Date<br>(dd/mm/yyyy) | Comments                                                                    | Added By  | Added On               |     |
| Te participaie in local activities                | Acêve                            | Achieving                          | Healthy                           | Agreed   | 10/07/2017                  | To be achieved by market<br>stiending activity at local<br>lettere centre   | vpknäntin | 1763828917<br>15:52:06 |     |
|                                                   |                                  |                                    |                                   | Started  | 15/07/2017                  | Arranged for mentee to altend<br>football training                          | vpladmin  | 17/09/2017<br>15:52:06 |     |
|                                                   |                                  |                                    |                                   | Complete | 15/09/2017                  | Mentee is now attending<br>foolball training regularly and<br>independently | vptadmin  | 17/09/2017<br>15:53:18 |     |
|                                                   |                                  |                                    |                                   | ~        |                             | ×                                                                           |           |                        |     |

On a first occasion the screen will look like this.

Edit User Objectives

| e and Exit |        |
|------------|--------|
| Cancel     |        |
| login      | mdemo2 |
| Forename   | Martin |
| Surname    | Davies |
|            |        |

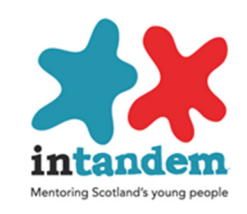

# First select add objective, and then complete the fields. You can save at anytime

print objective(s) add objective

| Objective      | Primary<br>SHANARRI<br>Indicator | Secondary<br>SHANARRI<br>Indicator | Tertiary<br>SHANARRI<br>Indicator | Status   | Status Date<br>(dd/mm/yyyy) | Comments                        | Added By | Added On |
|----------------|----------------------------------|------------------------------------|-----------------------------------|----------|-----------------------------|---------------------------------|----------|----------|
| type objective | <b></b>                          | •                                  | <b></b>                           | Agreed • |                             | add notes about planned actions |          |          |
| add action     |                                  |                                    |                                   |          |                             |                                 |          |          |

### You can then add actions

print objective(s) add objectiv

| Objective         | Primary<br>SHANARRI<br>Indicator | Secondary<br>SHANARRI<br>Indicator | Tertiary<br>SHANARRI<br>Indicator | Status    | Status Date<br>(dd/mm/yyyy) | Comments                                       | Added By | Added On |
|-------------------|----------------------------------|------------------------------------|-----------------------------------|-----------|-----------------------------|------------------------------------------------|----------|----------|
| type details here |                                  |                                    |                                   | Agreed    |                             | add notes about plans to achieve the objective |          |          |
|                   |                                  |                                    |                                   | Started • |                             | notes about activity or action                 |          |          |
| add action        |                                  |                                    |                                   |           |                             |                                                |          |          |

You can add new objectives at any time and record progress.